## Εισαγωγή στην Επιστήμη Υπολογιστών

Εργαστηριακές Διαλέξεις 2024-2025

Άννα Κεφάλα, PhD., Μέλος ΕΔΙΠ Αναστάσιος Δρακόπουλος, MSc., Αποσπασμένος Καθ. Γιάννης Παπαγεωργίου, MSc., Υποψήφιος Διδάκτορας Γιάννης Βλάχος, MSc., Υποψήφιος Διδάκτορας

### Διαδικαστικά θέματα εργαστηριακών διαλέξεων

- Οι ώρες εργαστηρίου που έχουν ανακοινωθεί (Δευτέρα 11:00-13:00 και 13:00-15:00, Τρίτη 15:00-17:00, Τετάρτη 11:00- 13:00, Πέμπτη 17:00-19:00) θα χρησιμοποιούνται για τη διεξαγωγή του εργαστηρίου καθώς και για ώρες συζήτησης αποριών
- Η συμμετοχή σας θα πραγματοποιείται σε ENA από τα τμήματα κάθε ενότητας, στο οποίο θα δηλώνετε συμμετοχή μέσω eClass
  - δηλαδή η ίδια ύλη θα διδάσκεται σε περισσότερα τμήματα για την κάθε ενότητα
  - θα υπάρχει πάντα προηγούμενη σχετική ενημέρωση μέσω eClass

### Περιεχόμενο και διεξαγωγή εργαστηριακών διαλέξεων

- HTML: Εισαγωγή στη χρήση HTML και CSS για τη σχεδίαση ιστοσελίδων
- Javascript: Εισαγωγή στη γλώσσα Javascript

#### Διεξαγωγή εργαστηριακής διάλεξης

- → 1ο μέρος: Παρουσίαση-επίδειξη θεμάτων από διδάσκοντα
   > 2ο μέρος: Ποριστικό ο το μομάτων από διδάσκοντα
- → 2ο μέρος: Πρακτική εφαρμογή-εξάσκηση από φοιτητές

### Εργασίες - αξιολόγηση

Ομαδική εργασία (2-3 άτομα ανά ομάδα) :

- Ανάπτυξη ιστότοπου με χρήση HTML και CSS (15% στον τελικό βαθμό)
- → Χρήση γλώσσας Javascript (εργασία για Bonus έως 1 εξτρά μονάδα)
- **Προφορική εξέταση** (υποχρεωτική η συμμετοχή για να πάρετε βαθμό στις εργασίες) στην ύλη των φροντιστηρίων πριν την έναρξη της εξεταστικής της χειμερινής περιόδου:
  - Θα περιλαμβάνει ερωτήσεις σχετικά με τον τρόπο ανάπτυξης των ιστοσελίδων και την εργασία σε Javascript (για όσους εκπονήσουν και την εργασία bonus)

### eClass: Είσοδος

- Μπαίνουμε στη διεύθυνση

eclass.aueb.gr

- Συνδεόμαστε με τους ιδρυματικούς μας λογαριασμούς:

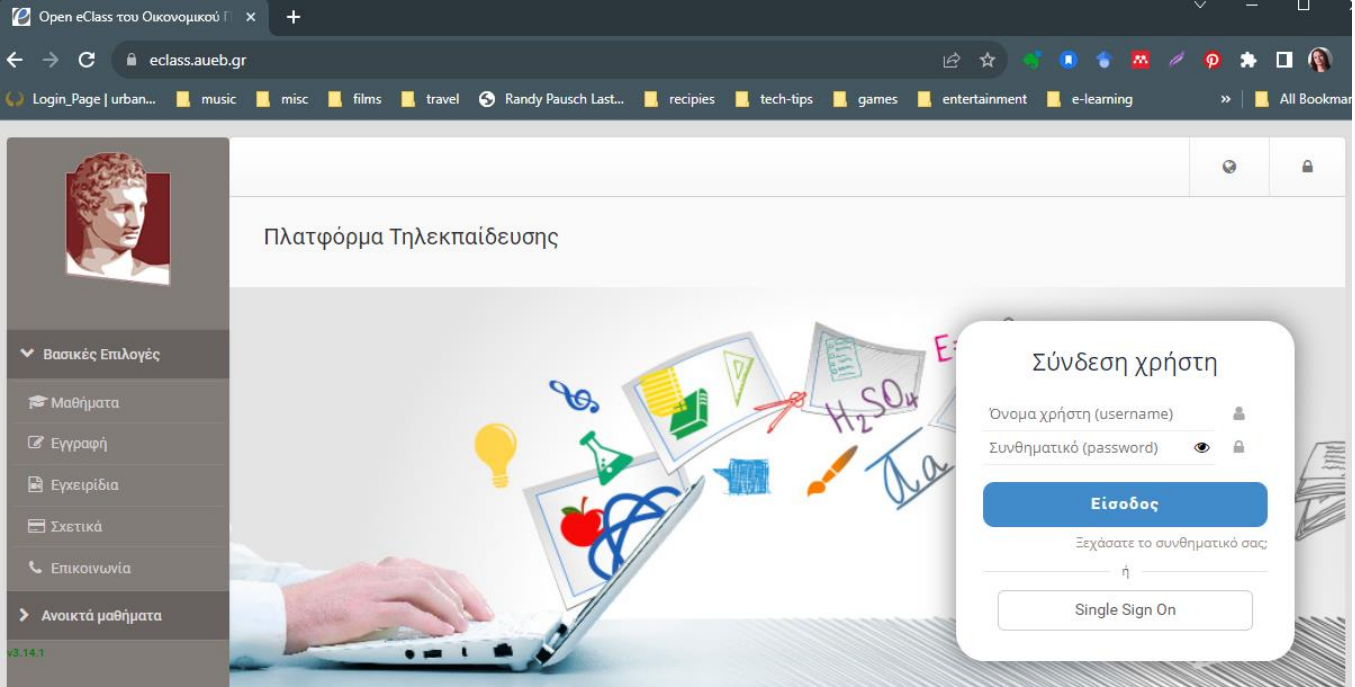

Εισαγωγή στην Ε.Υ. | Εργαστηριακές Διαλέξεις 2024-2025

### eClass: Εγγραφή στο μάθημα

Από τη σχολή Πληροφορικής:

- Course registration  $\rightarrow$  Προπτυχιακό  $\rightarrow$ 

Από άλλη σχολή:

 Course registration → Οικονομικό Πανεπιστήμιο Αθηνών → Πληροφορικής → Προπτυχιακό → "Εισαγωγή στην Επιστήμη των Υπολογιστών" "INF511"

**Φοιτητές υπό μεταγραφή**: το μάθημα είναι ανοιχτό, ώστε να υπάρχει πρόσβαση στα έγγραφα και τις ανακοινώσεις και για τους φοιτητές που δεν έχουν ολοκληρώσει την εγγραφή τους στο Τμήμα. Δεν υπάρχει δυνατότητα εγγραφής σε ομάδες χρηστών και υποβολής εργασιών χωρίς την εγγραφή με τον Ιδρυματικό λογαριασμό.

### eClass: Ομάδες χρηστών

Γραφόμαστε σε ένα από τα τμήματα, αυτό που θα παρακολουθήσουμε. Η συμμετοχή στα εργαστήρια ΔΕΝ είναι υποχρεωτική, μην δηλώσετε αν δεν παρακολουθήσετε. Το όνομα κάθε ομάδας είναι ενδεικτικό της ημέρας/ώρας διεξαγωγής του εργαστηρίου.

|                                                      |                                                                                                  |                  | 🕷 🦀 livi | achatzi | 1              |
|------------------------------------------------------|--------------------------------------------------------------------------------------------------|------------------|----------|---------|----------------|
|                                                      | 🖷 Χαρτοφυλάκιο 🕖 Εισαγωγή στην Επιστήμη των Υπολογιστών 🥖 Ομάδες Χρηστών                         |                  |          |         |                |
|                                                      | Εισαγωγή στην Επιστήμη των Υπολογιστών                                                           |                  |          |         | • 🕜            |
| ✓ Επιλογές Μαθήματος                                 | Ομαδες χρηστων                                                                                   |                  |          |         |                |
| 🖻 Έγγραφα 1                                          | Γενικές Ομάδες Χρηστών                                                                           | Υπεύθυνος ομάδας | Μέλη     | Μέγ.    | Q <sub>0</sub> |
| 📢 Ανακοινώσεις                                       | 1ο φροντιστήριο - 27/10/2020 - 15:00-17:00<br>Διαδικαστικά, επικοινωνία, eClass, MSTeams, VSCode |                  | 0        | 100     | *              |
| <ul> <li>Εργασιες</li> <li>Ομάδες Χρηστών</li> </ul> | 1ο φροντιστήριο - 27/10/2020 - 17:00-19:00<br>Διαδικαστικά επικοινωνία eClass MSTeams VSCode     |                  | 0        | 100     | *)             |
| 🗢 Συζητήσεις                                         | Educiduotida, entrotowida, celuss, instrumis, vseode                                             |                  |          |         |                |
| δύνδεσμοι                                            | 1ο φροντιστήριο - 29/10/2020 - 15:00-17:00<br>Διαδικαστικά, επικοινωνία, eClass, MSTeams, VSCode |                  | 0        | 100     | *)             |

#### Εισαγωγή στην Ε.Υ. | Εργαστηριακές Διαλέξεις 2024-2025

### eClass: υποβολή εργασίας

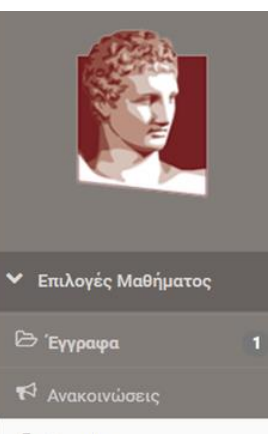

🔺 Εργασίες

📸 Ομάδες Χρηστών

획 Συζητήσεις

🗞 Σύνδεσμοι

|                                                                    |                                                             | *          | liviachatzi | ++   |
|--------------------------------------------------------------------|-------------------------------------------------------------|------------|-------------|------|
| 🟶 Χαρτοφυλάκιο 🦯 Εισαγωγή στην Επιστήμη των Υπολογιστών 🦯 Εργασίες |                                                             |            |             |      |
| Εισαγωγή στην Επιστήμη των Υπολογιστών<br>Εργασίες                 |                                                             |            |             | 0    |
| Τίτλος                                                             | Προθεσμία υποβολής                                          | Έχει αποστ | ταλεί Βα    | θμός |
| Εργασία random!                                                    | 31-10-2020 23:55:00<br>(απομένουν 9 ημέρες 2 ώρες 23 λεπτά) |            |             |      |

### Εργαστήρια Τμήματος Πληροφορικής (Cslabs)

- CSlab-I: Πτέρυγα Δεριγνύ, 2<sup>ος</sup> όροφος.
- CSlab-II: Πτέρυγα Δεριγνύ, 3<sup>ος</sup> όροφος.
- Σύνδεση στα μηχανήματα με τους ακαδημαϊκούς λογαριασμούς σας για τις δικτυακές υπηρεσίες (email, e-grammateia, eclass, κλπ.)
- Μπορείτε να είσαστε συνδεδεμένοι σε ΈΝΑ μηχάνημα των εργαστηρίων κάθε δεδομένη στιγμή.
- Κάθε φορά που κάνετε login στα μηχανήματα των Cslabs, φορτώνεται το περιβάλλον εργασίας σας, οπότε δεν διατηρούνται αποθηκευμένα τα προσωπικά σας αρχεία ώστε να τα βρείτε πάλι την επόμενη φορά που θα κάνετε login. Συνιστάται η αποθήκευση των αρχείων που θέλετε να διατηρήσετε στο cloud (onedrive μέσω των ακαδημαϊκών σας λογαριασμών ή άλλων που διαθέτετε προσωπικά).

### Visual Studio Code

- Εργαλείο συγγραφής κώδικα
  - δημιουργήθηκε από τη Microsoft το 2016
  - διανέμεται δωρεάν και ο κώδικάς του είναι ανοιχτός (open source)
- Προσφέρει πολλές δυνατότητες για συγγραφή κώδικα
  - επισήμανση σύνταξης (syntax highlighting), έξυπνη συμπλήρωση κώδικα (intelligent code completion)
  - εντοπισμό σφαλμάτων (debugging)
  - αναδόμηση κώδικα, ενσωμάτωση διαχείρισης εκδόσεων (git) κτλ
- Υποστηρίζει δεκάδες γλώσσες μέσω επεκτάσεων
  - $\circ$  π.χ. HTML, CSS, Python, Java, JavaScript
- Διαθέσιμος από εδώ: <u>https://code.visualstudio.com/</u>
  - υποστηρίζει Linux, Windows, MacOS πλατφόρμες

#### https://code.visualstudio.com/Download

Visual Studio Code Docs Updates Blog API Extensions FAQ GitHub Copilot

Download

Version 1.94 is now available! Read about the new features and fixes from September.

#### **Download Visual Studio Code**

Free and built on open source. Integrated Git, debugging and extensions.

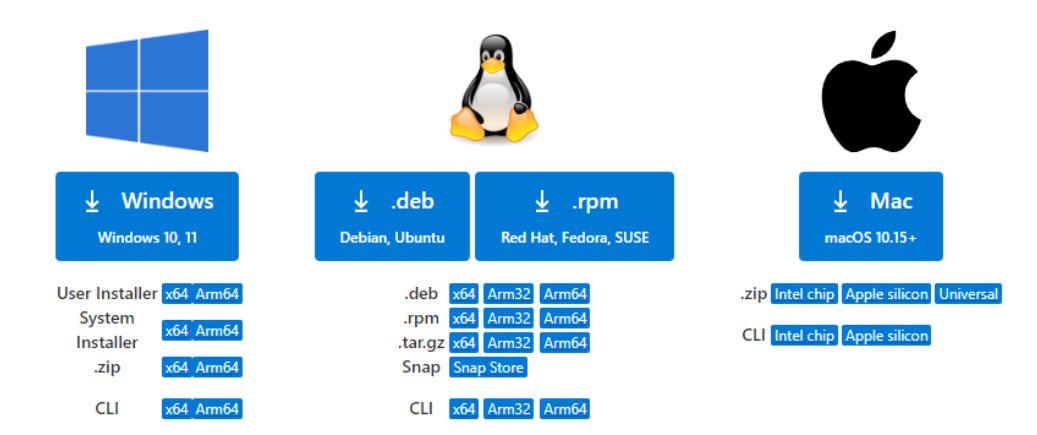

#### Εγκατάσταση...

Setup - Microsoft Visual Studio Code (User)

License Agreement Please read the following important information before continuing.

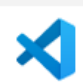

Next >

Cancel

 $\times$ 

Please read the following License Agreement. You must accept the terms of this agreement before continuing with the installation.

This license applies to the Visual Studio Code product. Source Code for Visual Studio Code is available at <u>https://github.com/Microsoft/vscode</u> under the MIT license agreement at <u>https://github.com/microsoft/vscode/blob/main/LICENSE.txt</u>. Additional license information can be found in our FAQ at

https://code.visualstudio.com/docs/supporting/faq.

#### MICROSOFT SOFTWARE LICENSE TERMS

#### MICROSOFT VISUAL STUDIO CODE

I accept the agreement

○ I do not accept the agreement

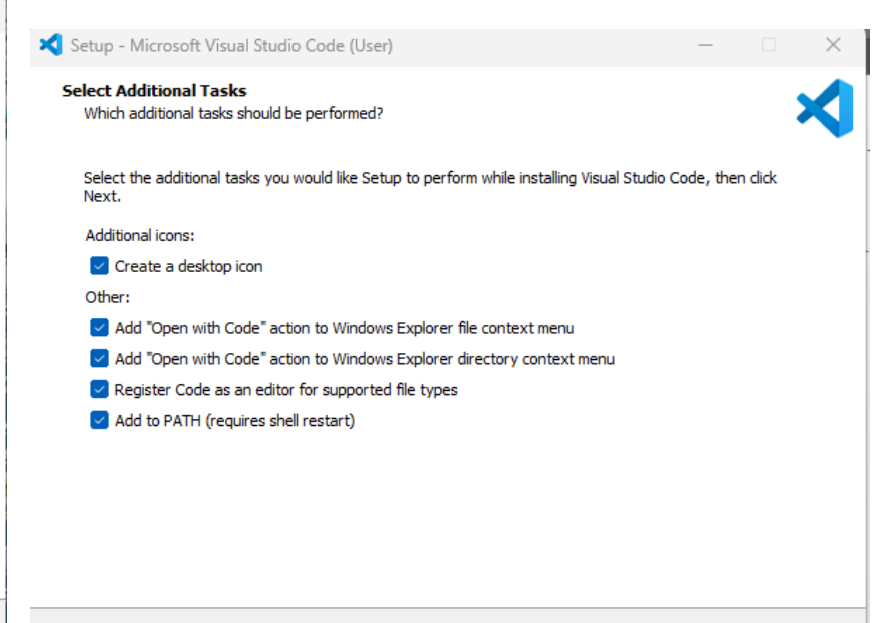

< Back

Next >

Cancel

### Visual Studio Code εκκίνηση

| ∢                          | File Edit Selection View Go Run                                                                                           |                                                                        | , р <sub>Se</sub>                     |                                                                                                    |                                                                                                    | o × |
|----------------------------|----------------------------------------------------------------------------------------------------|------------------------------------------------------------------------|---------------------------------------|----------------------------------------------------------------------------------------------------|----------------------------------------------------------------------------------------------------|-----|
| Ð                          | EXPLORER ····                                                                                                    | 刘 Welcome 🛛 🗙                                                          |                                       |                                                                                                    |                                                                                                    | □ … |
| ر<br>ھ                     | <ul> <li>NO FOLDER OPENED</li> <li>You have not yet opened a folder.</li> <li>Open Folder</li> <li>Open Folder</li> </ul> |                                                                        |                                       |                                                                                                    |                                                                                                    |     |
| 2 <sub>0</sub> ₩<br>₩<br>€ | currently open editors. To keep them open, add a folder instead.                                                          | Start<br>P New File<br>Open File.<br>Open Fold<br>Connect to<br>Recent | <br>der                               | Walkthr<br>Get S<br>Custo<br>Get S<br>Learn                                                                                                    | oughs<br>tarted with VS Code<br>mize your editor, learn the basics, and start coding<br>tarted with Jupyter Notebooks New<br>the Fundamentals |     |
| 8                          |                                                                                                    | You have no re                                                         | cent folders, open a folder to start. | in the second second se | tarted with Python Development Updated                                                                                                    |     |
| £02                        | > OUTLINE<br>> TIMELINE                                                                                                   |                                                                        |                                       | Show welcome page on startup                                                                                                    | )                                                                                                    |     |
| ×                          | ⊗ 0 ⚠ 0 🖗 0 🔗 Live Share                                                                                                  |                                                                        |                                       |                                                                                                    |                                                                                                    | ٩   |

### Χώρος εργασίας

| 🔒   💆 🔒 🖛   projects                                                                                  |          |                 |           | -       | D X         |
|----------------------------------------------------------------------------------------------------|----------|-----------------|-----------|---------|-------------|
| Αρχείο Αρχική Κοινή χρήση Προβολι                                                                     | ή        |                 |           |         | ^ <b>?</b>  |
| καρφίτσωμα στη Αντιγραφή Επικόλληση 🗗                                                                 |          | Νέος<br>φάκελος | Ιδιότητες | Επιλογή |             |
| Πρόχειρο                                                                                              | Οργάνωση | Νέο             | Άνοιγμα   |         |             |
| $\leftarrow$ $\rightarrow$ $\checkmark$ $\uparrow$ $\blacksquare$ $\diamond$ user $\diamond$ projects |          |                 | ٽ ~       | 🔎 Αναζή | τηση: proje |
| my-homepage python-aj                                                                                 | qc       |                 |           |         |             |
| 2 στοιχεία                                                                                            |          |                 |           |         | 877         |

- Κάθε έργο/εργασία στο
   VSCode αποτελείται από ένα ή περισσότερα αρχεία
- Τα αρχεία ενός έργου τοποθετούνται στο εσωτερικό ενός φακέλου (folder) του συστήματος αρχείων
  - ένας ιστότοπος (web site) αποτελείται από ένα ή περισσότερα αρχεία HTML, CSS που τοποθετούνται π.χ. στο φάκελο C:/Users/user/projects/myhomepage

### Επιλογή χώρου εργασίας

Αμέσως μετά την έναρξη του VSCode επιλέγουμε το χώρο εργασίας μας

- Open Folder
- τον φάκελο που
   έχουμε ήδη
   δημιουργήσει

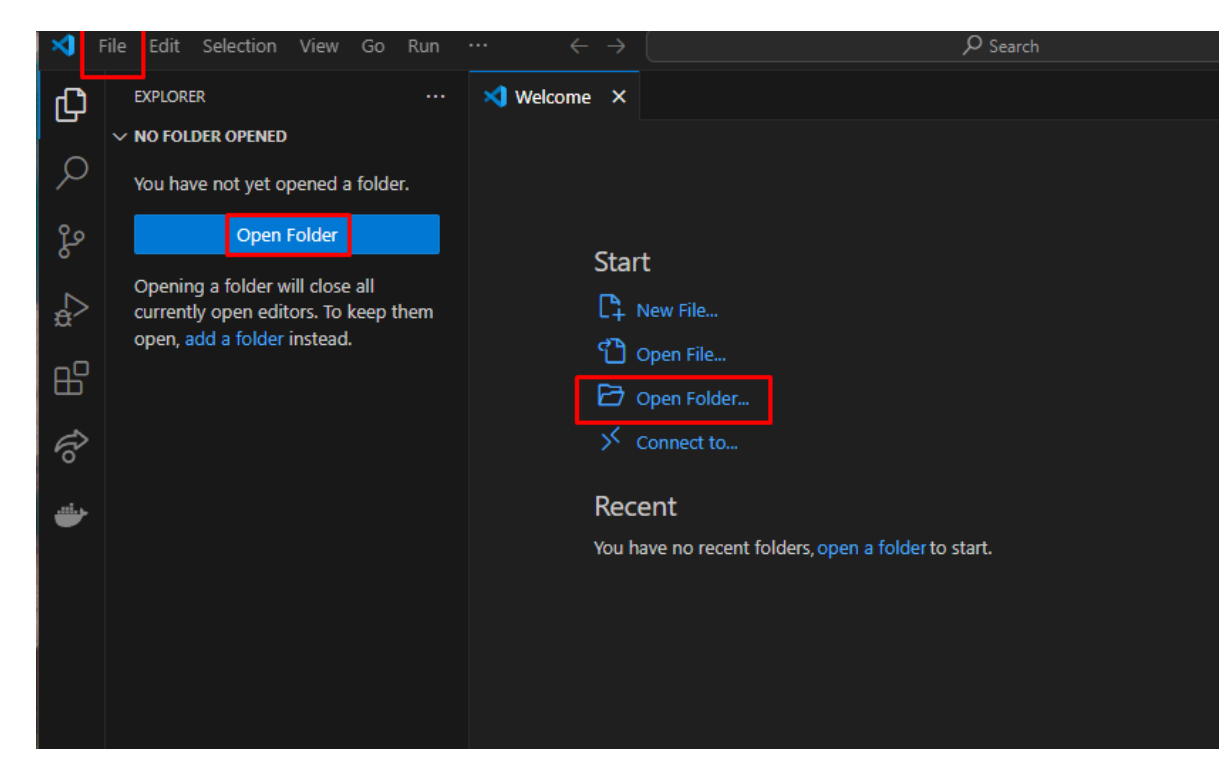

| 🗙 File E       | dit Selection View Go Ru                                           | n Terminal Help | Welcome - Visual Studio C  | ode              |
|----------------|--------------------------------------------------------------------|-----------------|----------------------------|------------------|
| <b>رې</b> 💙    | Velcome ×                                                          |                 |                            |                  |
| _              |                                                                    |                 |                            |                  |
|                | Start                                                              |                 | Customize                  |                  |
|                | Open Folder                                                        |                 |                            | ×                |
| Ш              |                                                                    |                 |                            |                  |
|                | $\leftarrow \rightarrow \land \uparrow$ $\square \rightarrow$ user | > projects      | <ul> <li>Ο Αναί</li> </ul> | ζήτηση: projects |
| $(\mathbf{P})$ | Οργάνωση 🔻 Νέος φάκ                                                | κελος           |                            | ::: • ?          |
|                | Α                                                                  | Όνομα           | Ημερομηνία τροποποί        | Τύπος Μ          |
|                | F Επιφάνεια εα                                                     | my-homepage     | 25/10/2020 1:43 μμ         | Φάκελος αρχείων  |
|                |                                                                    | python-app      | 25/10/2020 1:43 μμ         | Φάκελος αρχείων  |
|                | Έγγραφα 🖈                                                          |                 |                            |                  |
|                | Γ Εικόνες 🖈                                                        |                 |                            |                  |
|                | N user 🖈                                                           |                 |                            |                  |
|                | workspace-re 🖈                                                     |                 |                            |                  |
|                | workspace 🖈                                                        |                 |                            |                  |
|                | workspace-m 🖈                                                      |                 |                            |                  |
|                | Dropbox 🖈                                                          |                 |                            |                  |
|                | I 😻 Dropbox                                                        |                 |                            |                  |
|                | Αυτός ο υπολονικ 🗡 🤇                                               |                 |                            | :                |
|                | Φάκελο                                                             | ς: my-homepage  |                            |                  |
|                | L<br>L                                                             |                 | Επιλογή φακέλ              | ου Άκυρο         |
| 8              |                                                                    |                 |                            |                  |
| ~~~            | Chow walcome page on the                                           | artu in         |                            |                  |
| રંજુર          | Show welcome page on sta                                           | intup           |                            |                  |
| × ⊗0A          | 0                                                                  |                 |                            |                  |

#### Επιλογή καταλόγου που θα φιλοξενήσει τα αρχεία της εργασίας

#### Εισαγωγή στην Ε.Υ. Εργαστηριακές Διαλέξεις 2024-2025

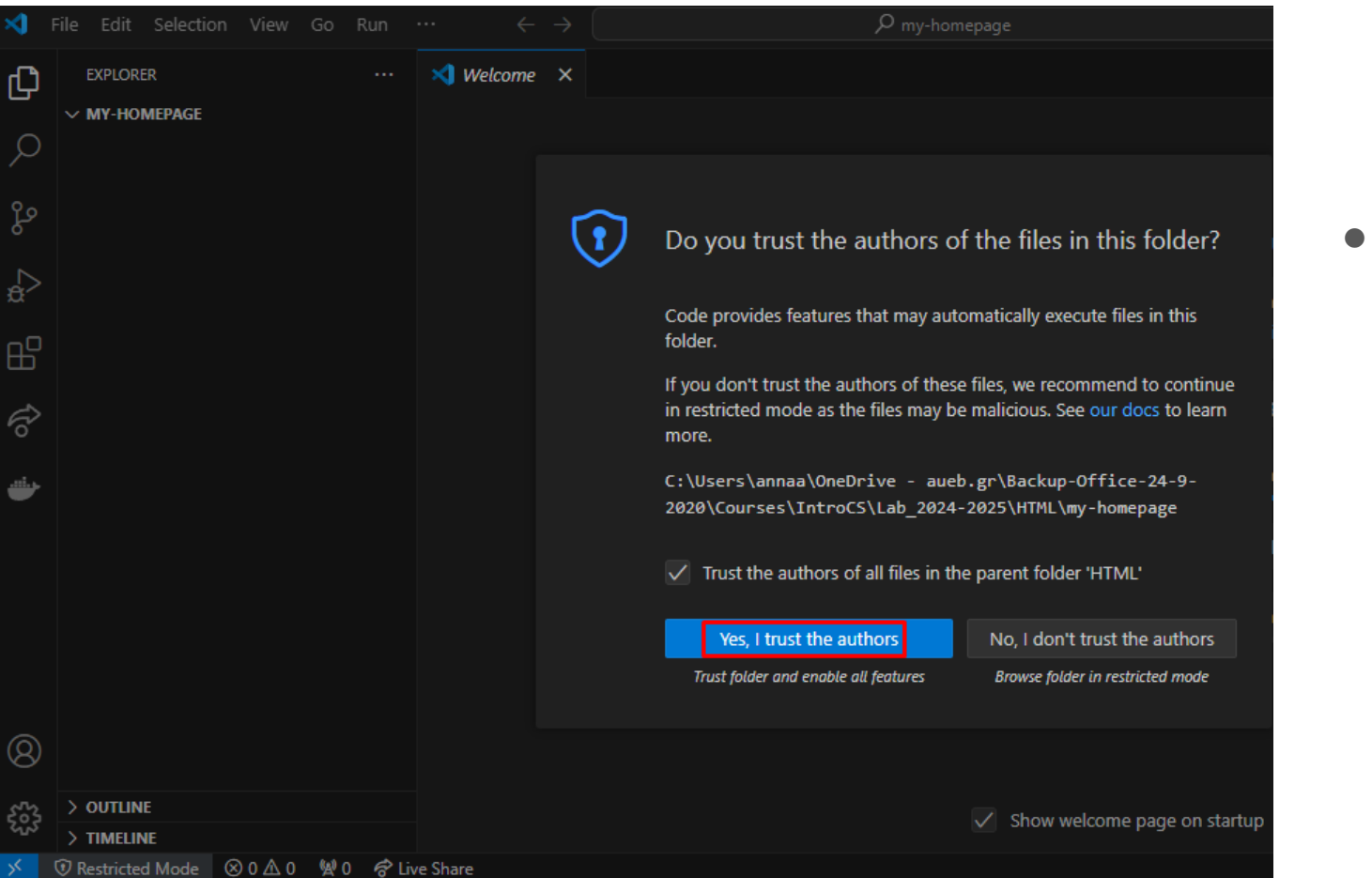

# popup για την ασφάλεια χρήσης του φακέλου

#### Εισαγωγή στην Ε.Υ. Εργαστηριακές Διαλέξεις 2024-2025

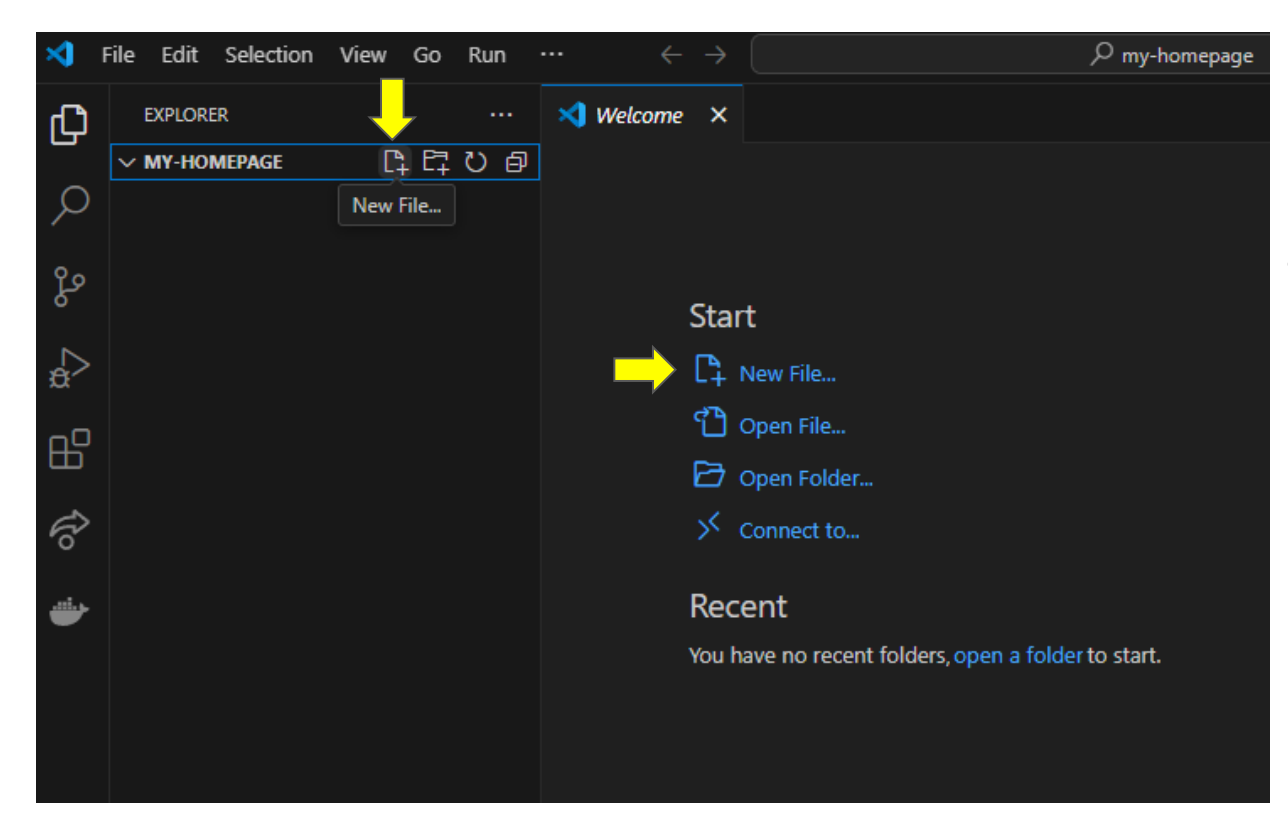

Δημιουργία αρχείου κώδικα: <mark>New File</mark> (π.χ. HTML σελίδα)

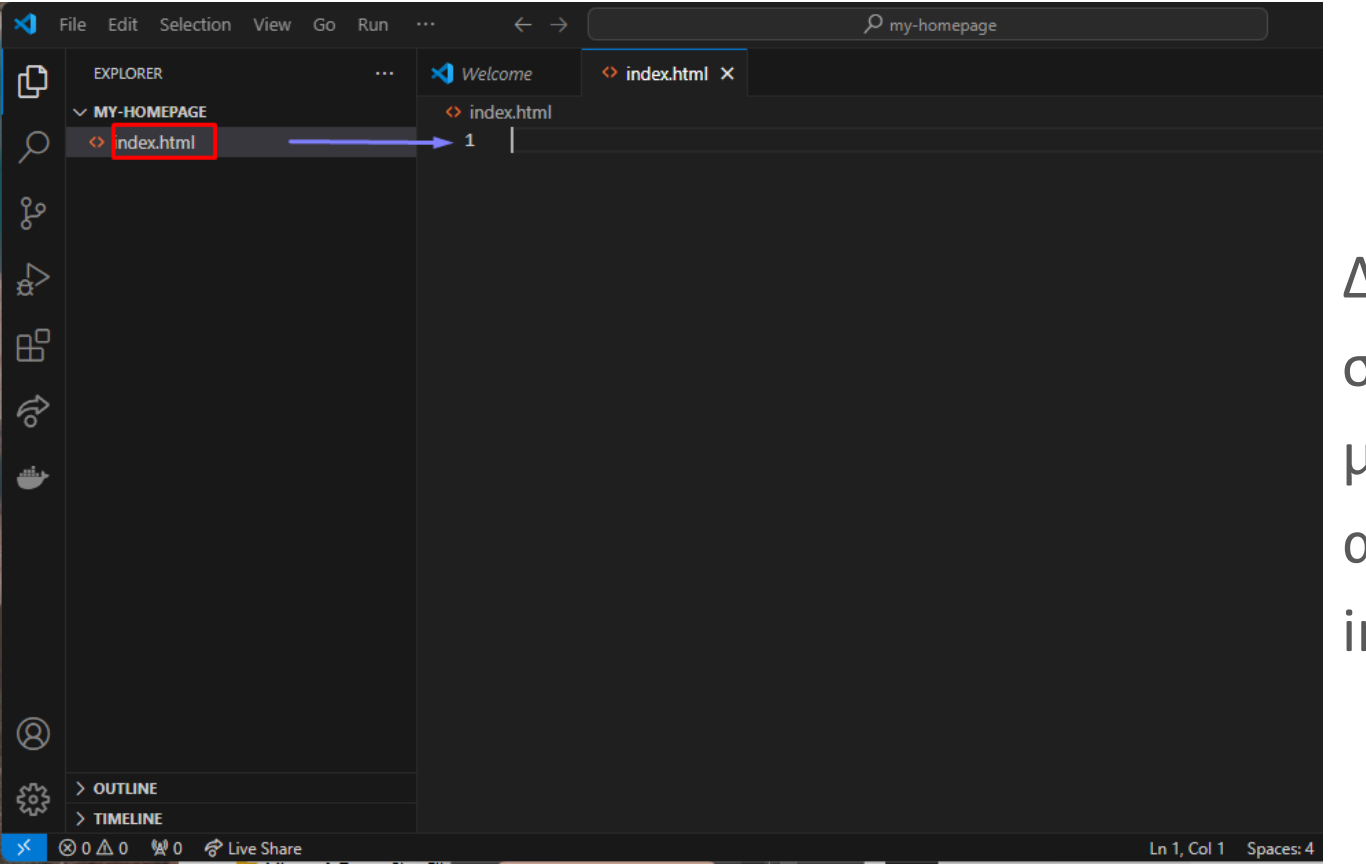

Δημιουργία σελίδας HTML με όνομα αρχείου index.html

### Σύνταξη απλής ΗΤΜL σελίδας

| ×        | File Edit Selection View Go Run | … ←                                | $\leftarrow$ $\rightarrow$ $\mathcal{P}$ my-homepage |
|----------|---------------------------------|------------------------------------|------------------------------------------------------|
| ٦J       | EXPLORER ····                   | 🗙 Welcome                          | ne 🔷 index.html •                                    |
|          | ✓ MY-HOMEPAGE                   | 🔷 index.h                          | html > 🔗 body                                        |
| Q        | 🔷 index.html                    | 1 </td <td>(!DOCTYPE html&gt;</td> | (!DOCTYPE html>                                      |
|          |                                 |                                    | <head></head>                                        |
| وع       |                                 |                                    | <pre></pre>                                          |
| 6        |                                 | 5                                  |                                                      |
|          | Δεν έχει γίνει αποθήκευση       | 6                                  | <pre><h1> Hello world </h1></pre>                    |
| ₿́       |                                 |                                    |                                                      |
| ₿        |                                 |                                    |                                                      |
| Ŕò       |                                 |                                    |                                                      |
| <b>.</b> |                                 |                                    |                                                      |

#### Εισαγωγή στην Ε.Υ. Εργαστηριακές Διαλέξεις 2024-2025

#### VS Code Extensions - Επεκτάσεις

- Το Visual Studio Code προσφέρει προχωρημένες δυνατότητες σύνταξης για διάφορες γλώσσες προγραμματισμού μέσω Επεκτάσεων (Extensions)
- Χρήσιμες επεκτάσεις
  - HTML CSS support για υποστήριξη
     των CSS στις HTML σελίδες
  - Live Server για προεπισκόπηση του κώδικα της σελίδας στο browser

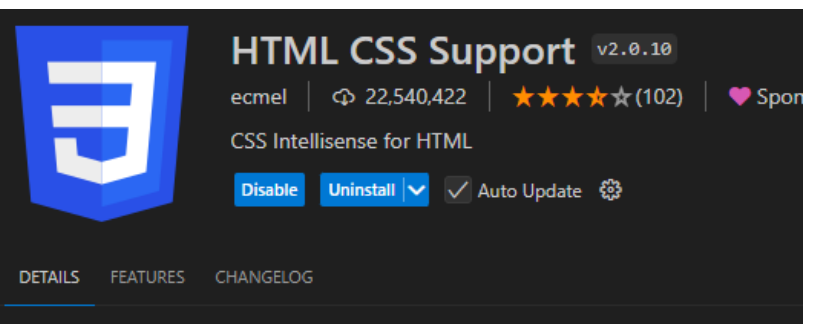

#### Visual Studio Code CSS Intellisense for HTML

#### C Tests passing

HTML id and class attribute completion for Visual Studio Code.

#### Features

- HTML id and class attribute completion
- · Supports completion from in file defined styles
- Supports specifying remote and local style sheets
- Supports any language for completion
- Supports go to definition for selectors
- Validates class attributes on demand

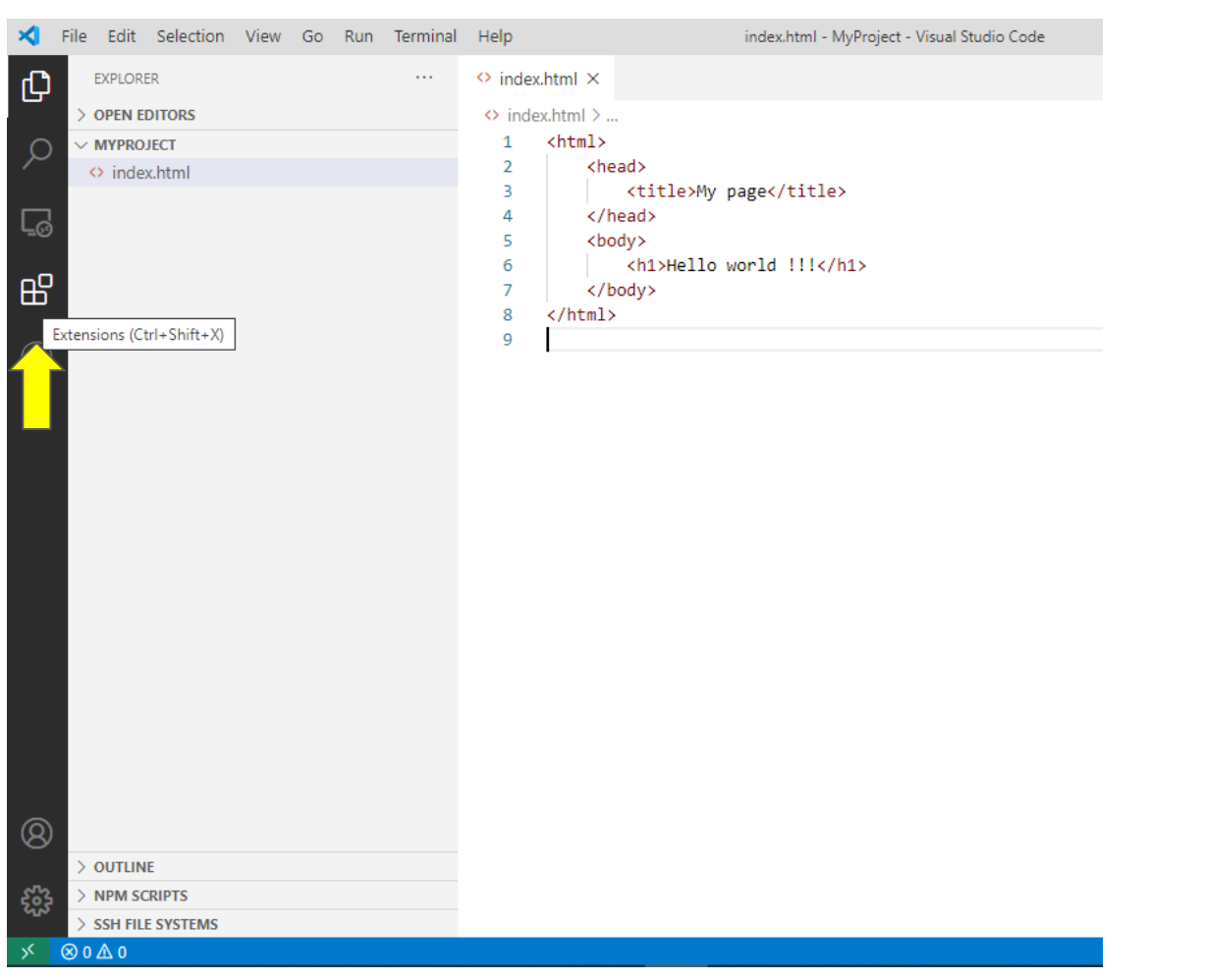

Εγκατάσταση νέας επέκτασης

επιλογή της
 περιοχής
 Extensions

### Αναζήτηση της επέκτασης Live Server και

#### εγκατάσταση

|   | × -     | File Edit | Selection View Go ···                                           | $\leftarrow \rightarrow ($ | р my-homepage                                          |
|---|---------|-----------|-----------------------------------------------------------------|----------------------------|--------------------------------------------------------|
|   | ф       | EXTENSIO  | DNS: MARKETPLACE ひ…                                             | index.ht                   | ml ×                                                   |
|   | 0       | live se   | rver 🚽 🔤 🏹                                                      | ♦ index.h<br>1 <           | ntml > 🔗 body<br>!DOCTYPE html>                        |
|   | ر<br>مو | (•))      | Live Server 5 32ms<br>Launch a development local<br>Ritwick Dey |                            | <head><br/> My home page <br/></head><br><body></body> |
|   | ₫>      | ((5))     | Live Server ( ♀ 1.3M ★ 4.5<br>A better Live Server with ins     | 6<br>7                     | <pre></pre>                                            |
| > | ₿       |           | Yannick  Install    Live Server P  ♀ 1.2M ★ 3.5                 |                            |                                                        |
|   | P       |           | Preview your HTML file with<br>negokaz Install                  |                            |                                                        |
|   | ۲       |           | Live Preview                                                    |                            |                                                        |

#### Εισαγωγή στην Ε.Υ. Εργαστηριακές Διαλέξεις 2024-2025

Προεπισκόπηση HTML σελίδας σε local server:

 Go Live 
 τρέχει έναν live local web server και ανοίγει τη σελίδα στον browser ώστε να φαίνονται real time οι αλλαγές στον κώδικα της σελίδας

| <b>×</b> ] F   | File Edit Selection | $\cdots  \leftarrow \rightarrow$ |                                                         | o x       |
|----------------|---------------------|----------------------------------|---------------------------------------------------------|-----------|
| Дı             | EXPLORER            |                                  | ♦ index.html ×                                          | □ …       |
| _              | ✓ MY-HOMEPAGE       | ច្ចុរា                           | ♦ index.html > 	 body                                   |           |
| Q<br>20<br>.:: | ♦ index.html        |                                  | <pre>1 <!DOCTYPE html>     2</pre>                      |           |
| 8              | ) OITTINE           |                                  |                                                         |           |
| રેંડેર         |                     |                                  | Click to run live server                                |           |
| × (            | ⊗0∆0 %¥0 ¢?Liv      | e Share                          | Ln 7, Col 12 Spaces: 4 UTF-8 CRLF 🚷 HTML 🖗 Go Live 🛷 Pr | rettier 🗘 |

Εισαγωγή στην Ε.Υ. Εργαστηριακές Διαλέξεις 2024-2025

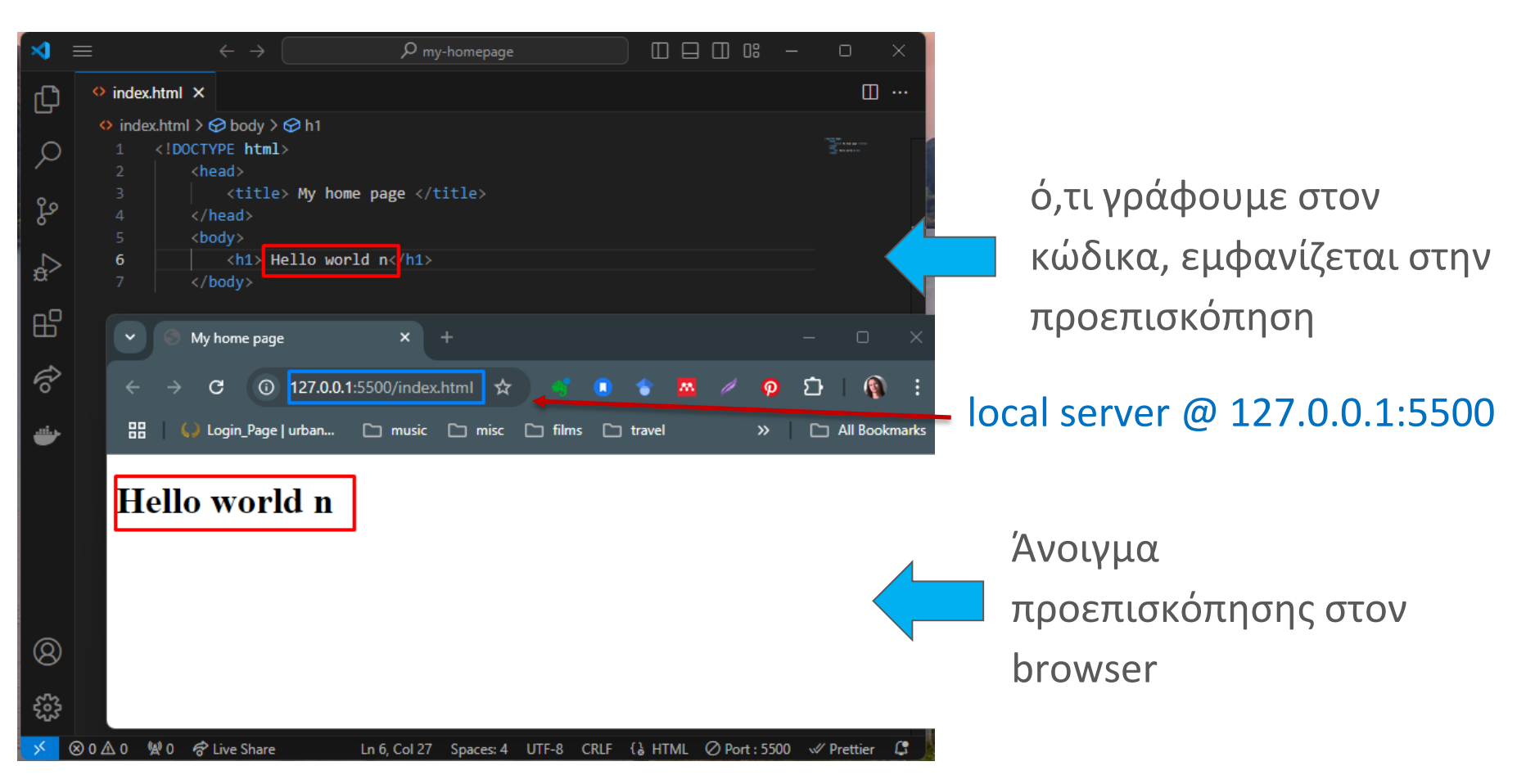

#### Εισαγωγή στην Ε.Υ. Εργαστηριακές Διαλέξεις 2024-2025

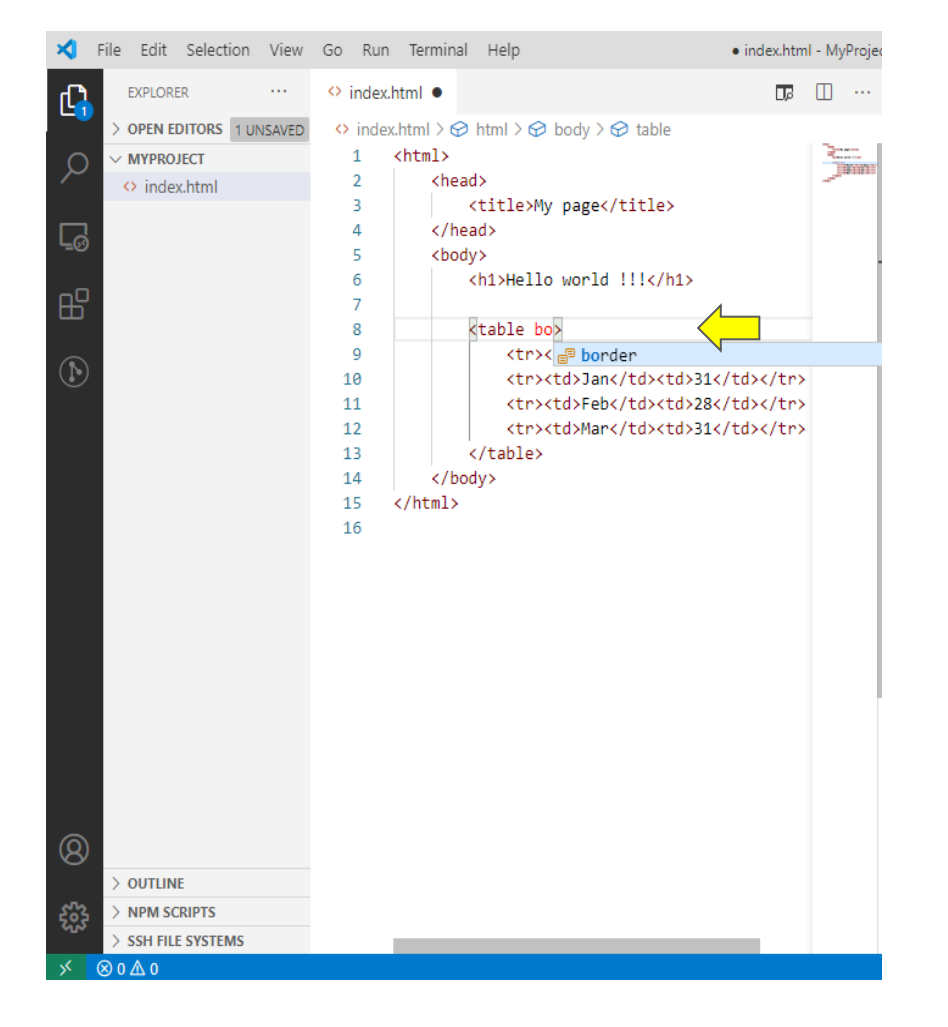

- Υποβοήθηση στη συγγραφή
   ΗΤΜL κώδικα
  - μετά τη σύνταξη του tag
     ανοίγματος, εισάγεται
     αυτόματα το tag κλεισίματος
  - αυτόματη συμπλήρωση
     ονομάτων (html tags,
     ιδιότητες, κείμενο που
     υπάρχει ήδη στο έγγραφο)
- Ctrl + space για
   ενεργοποίηση της
   αυτόματης συμπλήρωσης

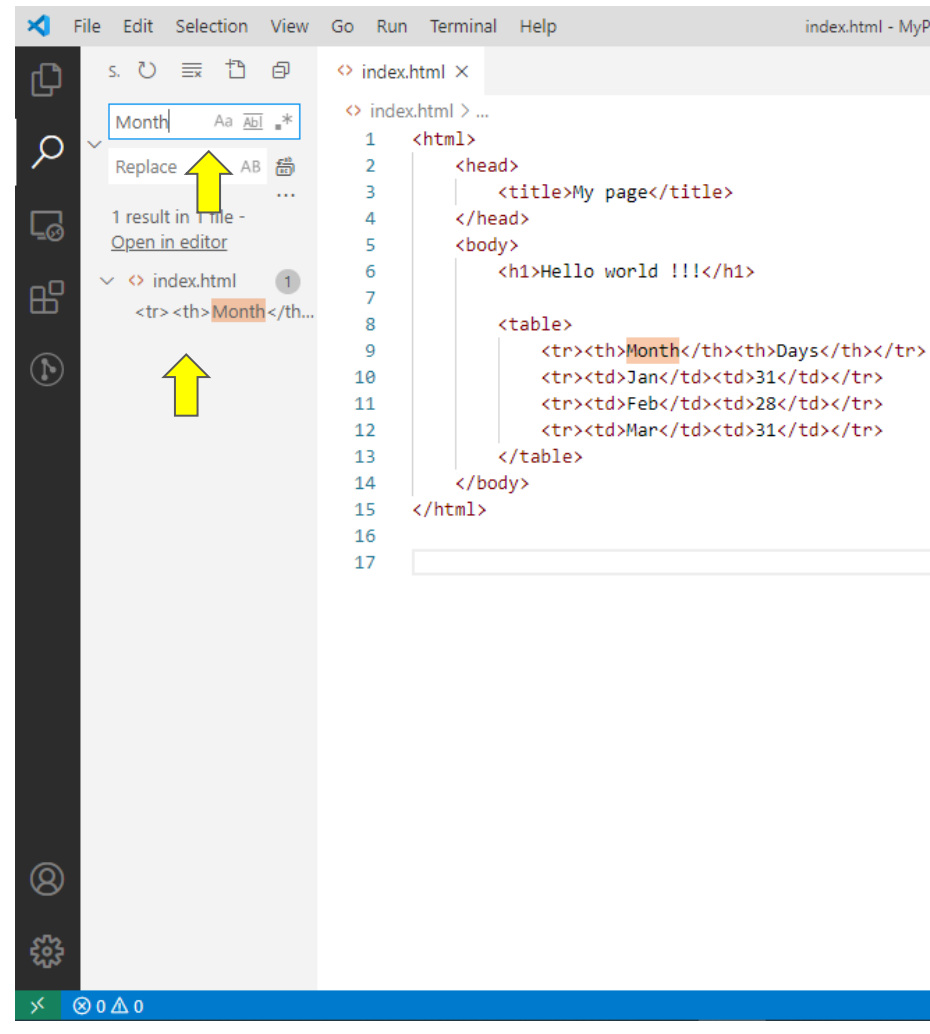

| • | Επιλέξτε τη λειτουργία                          |  |  |  |  |
|---|-------------------------------------------------|--|--|--|--|
|   | αναζήτησης                                      |  |  |  |  |
|   | <ul> <li>αναζήτηση με λέξεις κλειδιά</li> </ul> |  |  |  |  |
|   | στο περιεχόμενο των αρχείων                     |  |  |  |  |
|   | <ul> <li>η επιλογή ενός αποτελέσματο</li> </ul> |  |  |  |  |
|   | εντοπίζει τη θέση εμφάνισης                     |  |  |  |  |
|   | της λέξης κλειδιού στο                          |  |  |  |  |
|   | αντίστοιχο αρχείο                               |  |  |  |  |
|   | Δυνατότητα                                      |  |  |  |  |
|   | αντικατάστασης λέξης ή                          |  |  |  |  |
|   | φράσης σε ένα ή                                 |  |  |  |  |
|   | περισσότερα αρχεία                              |  |  |  |  |

index.html - MyProject - Visual Studio Code